## Intraoral Camera installation in ClearDent

1. Download dentcapture.exe from https://denterpriseintl.com/downloaddrivers/

2. Install the Dentcapture software (run as admin)

3. On the system tray, right click the Dentcapture icon and select "other" then "Cleardent".

4. Plug in the intraoral camera.

5. Go to ClearDent Imaging and open a test patient.

6. Click the intraoral camera icon. Select USB Video Device.

7. Start capturing by clicking the button.

8. All set!

\*Please make sure that Dentcapture icon is running in the system tray and the imaging software is correctly selected